第一步:首先需要下载安装扫描全能 王,可以在官网或者应用商店进行下 载安装。

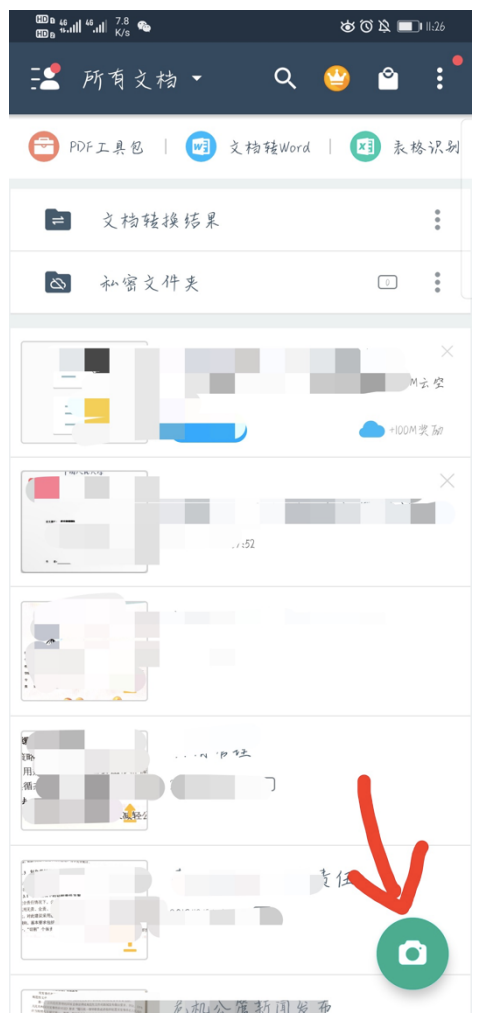

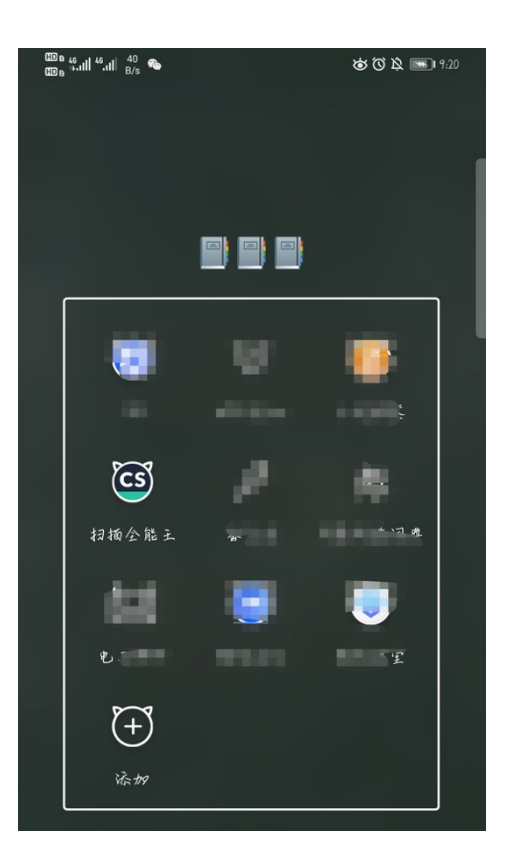

第二步:打开软件后是所有文档界 面,以前扫描的文件会在这里显 示。另外右下角红箭头所指的照相 机图标是扫描的图标,点击进入扫 描界面。 第三步:进入扫描界面后,我们把画面 放在需要扫描的文件上方,让被扫描文 档全部显示在画面中。再次点击红箭头 所指向的照相机按钮可以进行扫描确 定。

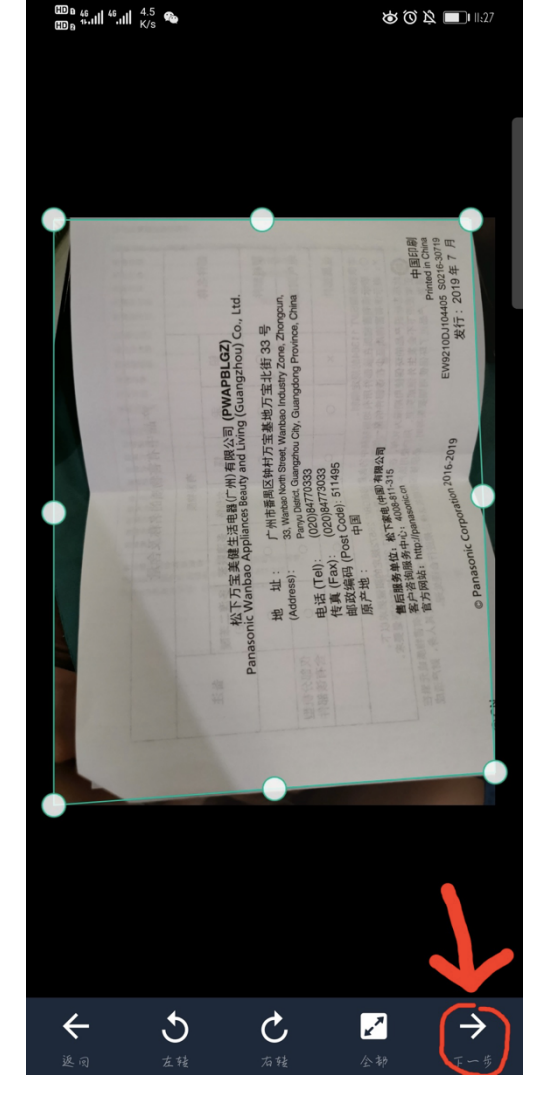

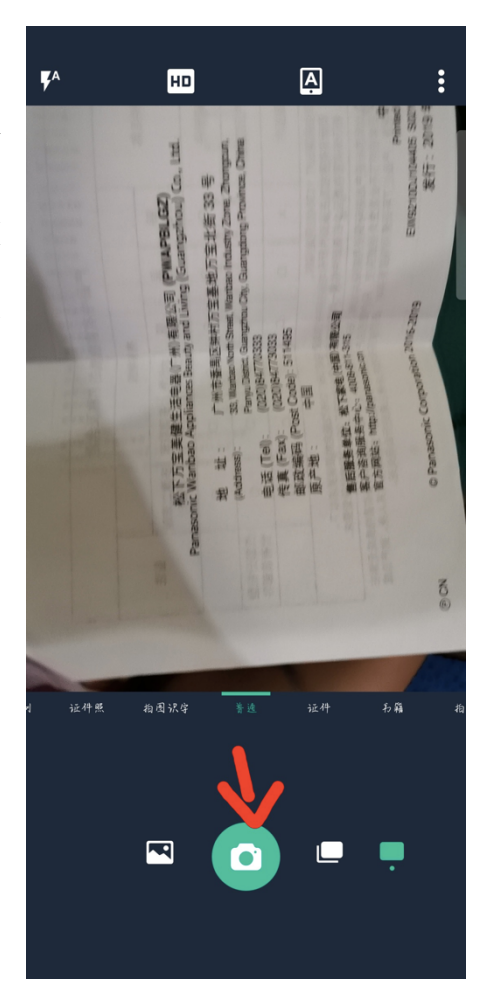

第四步:页面会有一个可拉动调整的 方框,拉动调整方框与被扫描文件重 合,调整四个顶点重合即可,点击红箭 头所指今日下一步。 第五步:点击右下角的√,就是确定 的意思,确定本次扫描调整。

🍅 🛈 🎗 🔲 I II:28

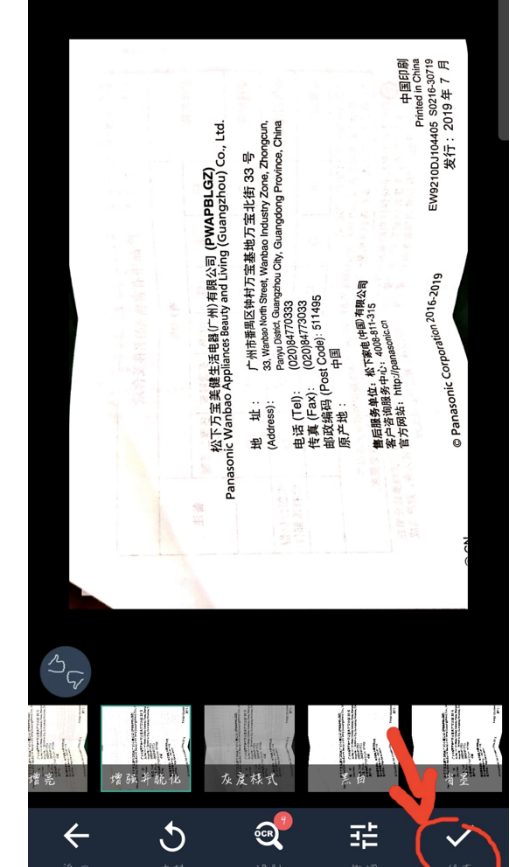

🏷 🗘 🎘 🔲 II:28

🖽 a 46 ... || 46 ... || 8/5 🎭

新文档 05-20-2020 23.27.54

新文档 05-20-2020 23.27.54 完成 All and a line 文樯生成成功 继续添加 更多功能 PDF w  $\checkmark$ 修 PDF预览 文档转Word 上传1打印1 佳真 З ғ 累计签到 3天 4天 1天 2天 5天 6天 最高100元,具体以实际领取为准 ℃广告

🖽 a 🏭 46.111 47.11 416 👁

第六步:如果需要继续扫描,则点击 箭头所指继续添加按钮重复上面工 作。 第七步:点击红色箭头所指地方可修 改文件名

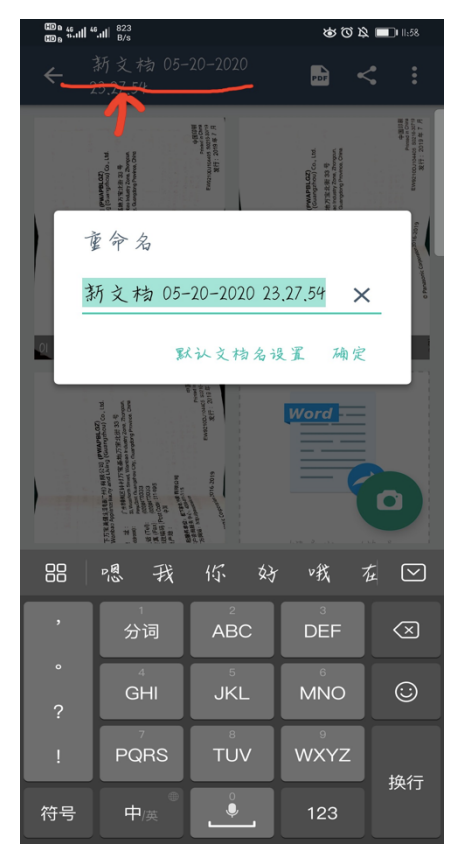

🍅 🔞 😫 🔲 II:29

◎加密>

. . .

更多

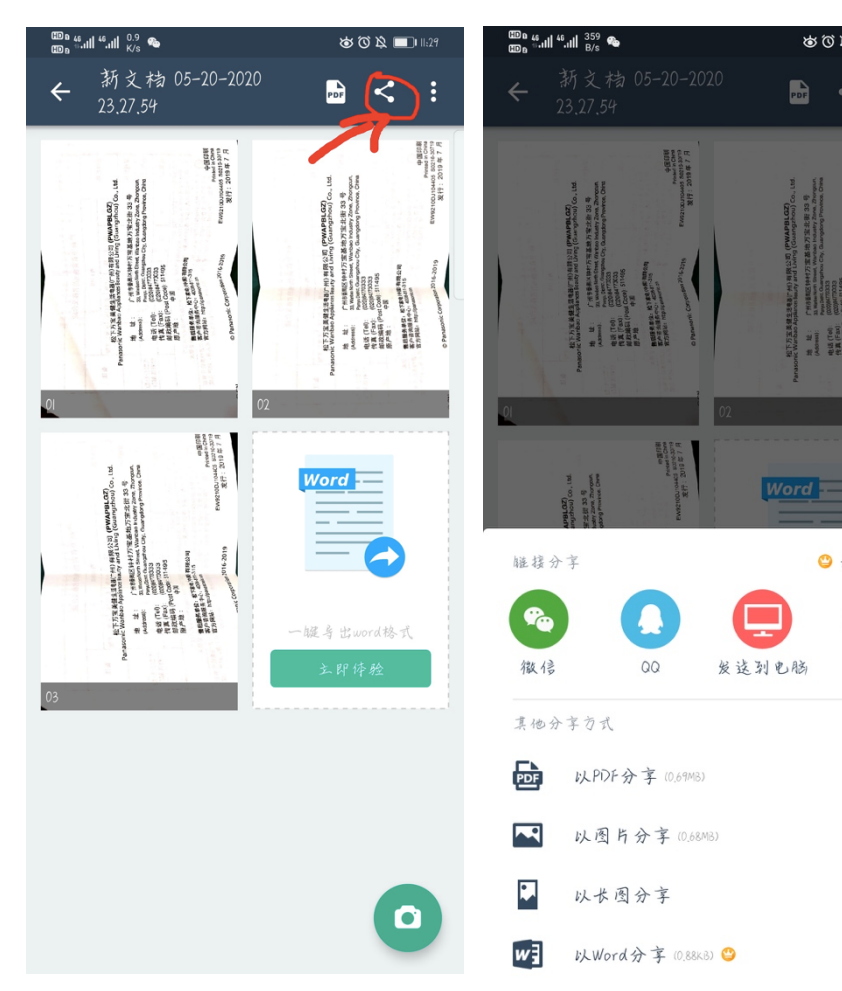

第八步:点击红色 箭头所指的分享 按钮,随后出现分 享界面,可选择不 同方式发送文件。